# **PROCEDURA PAGOPA**

### Andare su https://comune.bellizzi.sa.it

| 🗿 Comune di Belitzzi 🛛 Aree tematiche 🛩 Albo pretorio 🧀 Amministrazione tras                                                               | parente K                                              |
|----------------------------------------------------------------------------------------------------|--------------------------------------------------------|
|                                                                                                    |                                                        |
| Servizi online                                                                                                    |                                                        |
| 🖨 Albo pretorio                                                                                                    | m Ammnistrazione trasparente                           |
| Modulistica                                                                                                    | 🔳 Bandi di concorso                                    |
| 🔳 Bandi di gara e contratti                                                                                                    | S Contatti                                             |
| 𝒫 Centrale unica di committenza "sele-picentini"                                                                                           | ବ୍ତ Calcolo imu/tasi                                   |
| Գ Pagopa (pagamenti occasionali)                                                                                                    | & E-procurement                                        |
| ຯ Sindaco, giunta e consiglio comunale                                                                                                    | ✤ Provvedimenti di indirizzo politico e amministrativi |
| 💊 Linkmate (ordinario)                                                                                                    | % Telefono e posta elettronica uffici comunali         |
| Ultime News                                                                                                    | Mostra elenco completo                                 |
| Ennume & Bullizy - Via Marry, 21 - 60020; Follozy (SA) / p. sus (2615970050 / Tel. 022358011 / Fau 0<br>0 20192C Webbald of Common Gamerat | 22235549 / Emai info@comume.belitizs.sa.t              |

## Cliccare su Pagopa (pagamenti occasionali)

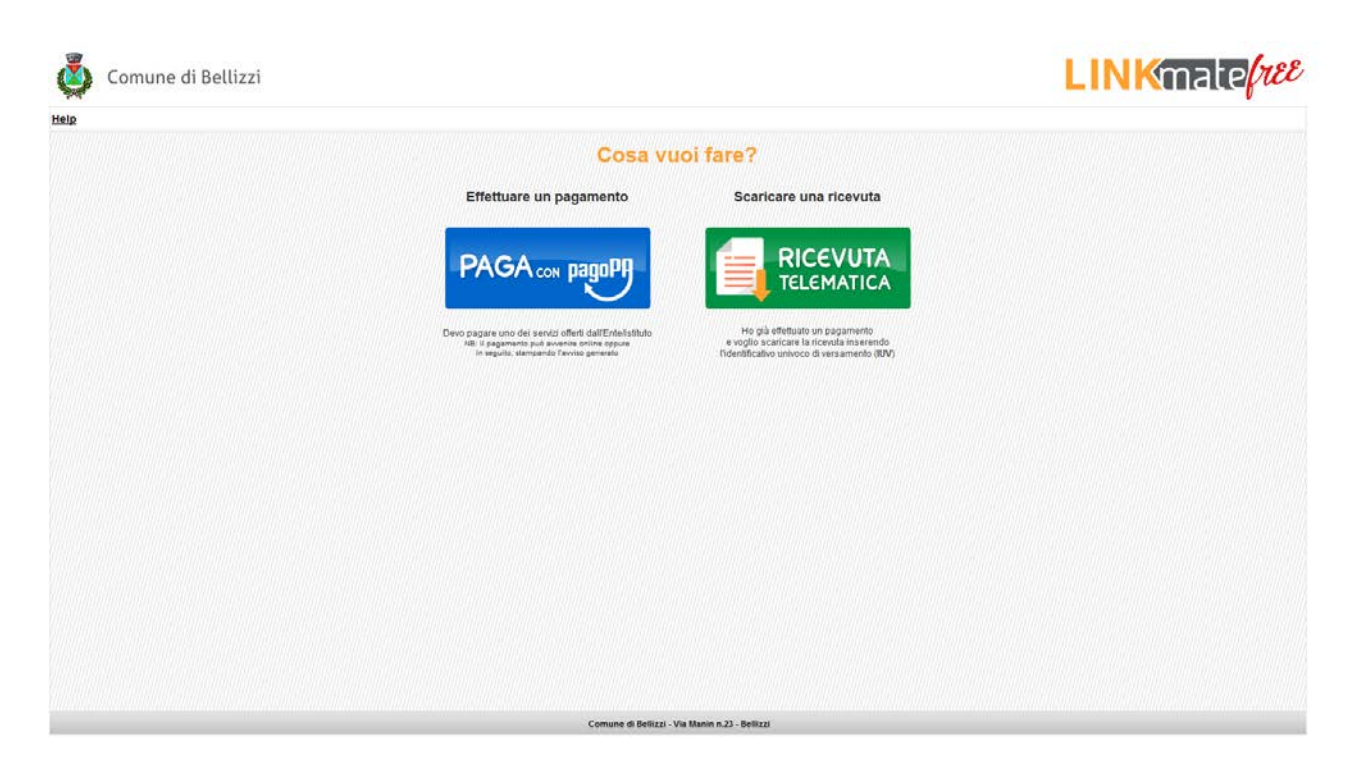

## Cliccare sul bottone blu PAGA con pagoPA

| 💩 Comune di Bellizzi                                                     | LINKmate |
|--------------------------------------------------------------------------|----------|
| Help                                                                     | esci     |
| Indietro<br>Compila i dati relativi al pagamento che si vuole effettuare |          |
| Anno riferimento: 2019                                                   |          |
| Servizio:                                                                |          |
| Affissioni                                                               |          |
| Diritti di Segreteria                                                    |          |
| Servizi Area Tecnica                                                     |          |
|                                                                          |          |

### Cliccare su Diritti di Segreteria

| Comu Comu                               | une di Bellizzi                           |                                                                                                    |                  |   | LINKIGUSpid |
|-----------------------------------------|-------------------------------------------|----------------------------------------------------------------------------------------------------|------------------|---|-------------|
| Help                                    |                                           |                                                                                                    |                  |   | <u>es</u>   |
| Indietro                                |                                           | o Monte a construction of the second of the second of the |                  |   |             |
| Compila i dati i                        | relativi al pagamento che si vuole        | enettuare                                                                                                    |                  |   |             |
| anno menmento.                          | 2019                                      |                                                                                                    |                  |   |             |
| Servizio:                               | : Diritti di Segreteria                   |                                                                                                    |                  |   |             |
| Dati pagament                           | to                                        |                                                                                                    |                  |   |             |
| Causale'                                | * Riferimento pagamento                   | Totale Importo €° 0,00                                                                                                    |                  |   |             |
| Dati anagrafici                         | i del Debitore                            |                                                                                                    |                  |   |             |
| Codice Fiscale                          | r                                         |                                                                                                    |                  |   |             |
| Tipo Persona                            | Fisica 👻                                  |                                                                                                    |                  |   |             |
| Cognome                                 | r                                         | Nome*                                                                                                    |                  | ] |             |
| Email                                   | finserire un indirizzo email valido       | verrà utilizzata per la ricezione della not6                                                                                                    | ca di pagamento  |   |             |
| Data Nascita<br>(*)Tutti i campi contra | Comune di Nascita                         |                                                                                                    | Prov. di Nascita |   |             |
| Seleziona la me                         | iodalita di pagamento                     |                                                                                                    |                  |   |             |
|                                         | Pagamento online Pagamento tramite avviso |                                                                                                    |                  |   |             |
| Agglung                                 | gi il pagamento al carrello Aggiungi      | 2                                                                                                    |                  |   |             |
| and a meta                              |                                           |                                                                                                    |                  |   |             |
|                                         |                                           |                                                                                                    |                  |   |             |
|                                         |                                           |                                                                                                    |                  |   |             |
|                                         |                                           |                                                                                                    |                  |   |             |
|                                         |                                           |                                                                                                    |                  |   |             |

Nel campo "Causale" specificare se trattasi di:

- 1) Campo Sportivo "Nuova Primavera"
- 2) Altri Impianti Sportivi

Inserire l'importo nel Campo "Totale Importo"

Scegliere Persona Fisica o Giuridica

## **SE FISICA**

Completare i Campi "Codice Fiscale", "Cognome", "Nome", "Email", "Data di Nascita", "Comune di Nascita", "Provincia di Nascita"

# **SE GIURIDICA**

Completare i Campi "Codice Fiscale", "Denominazione", "Email"

Cliccare su "Pagamento tramite avviso" Cliccare su "Avviso PDF"

Salvare

Stampare e consegnare il modulo all'utente